This guide serves as a reference for making bulk statutory payments such as SOCSO, ZAKAT, EPF and LHDN via a single file upload.

### **Getting Started:**

• First time performing statutory payments: please note that the first EPF and SOCSO submission is a test file and must be approved by the respective statutory bodies (usually takes up to 3 working days) before you can submit a payment. To check the approval status, see instructions below.

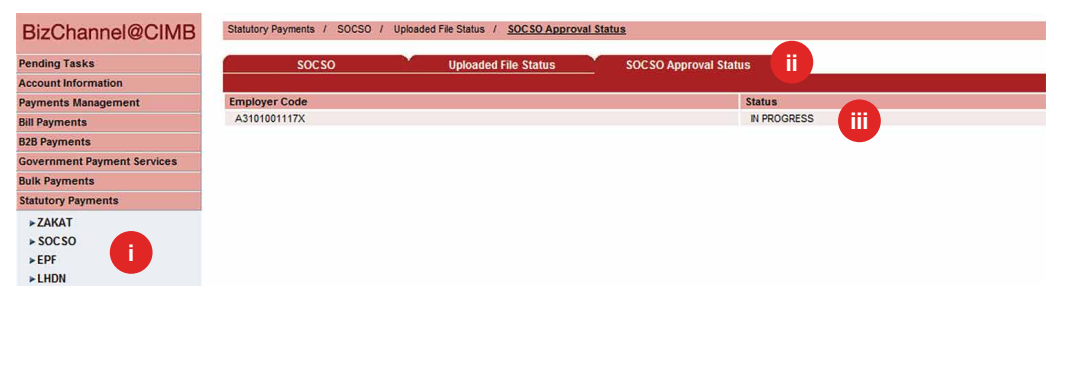

- i) Click 'Statutory Payments' from the left side menu and select 'SOCSO' or 'EPF'.
- ii) Click 'SOCSO Approval Status' or 'Form A Testing Status' tab.
- iii) Available status:
  - **'APPROVED**' proceed to make a payment.
  - 'IN PROGRESS' pending approval from the respective statutory bodies.
  - 'REJECTED' contact our Business Call Centre or the respective statutory bodies.
- Note: Fields marked with asterisk (\*) in the sections below are mandatory fields.

## Section 1: Bulk statutory payments file creation

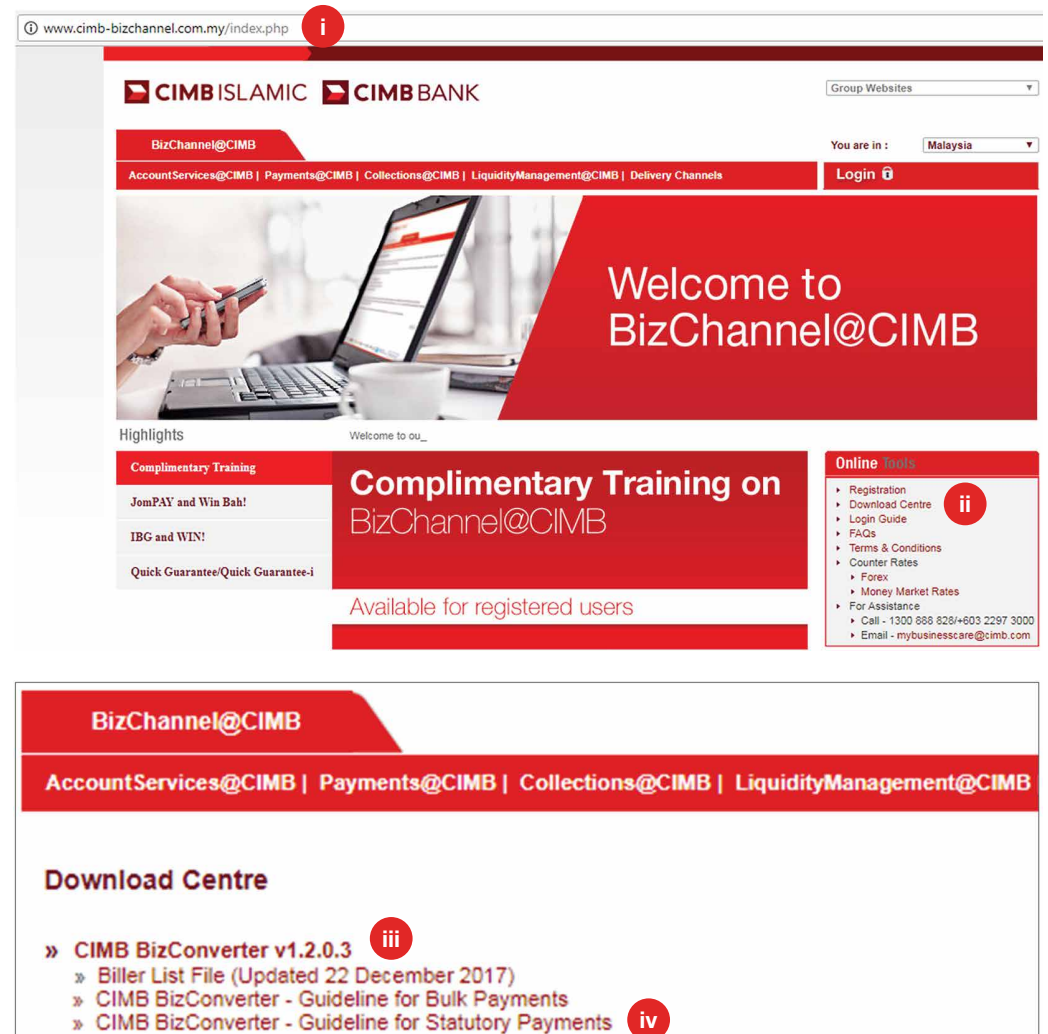

Note: Please follow the steps in the installation guide to install CIMB BizConverter.

Two ways to create your payment file:

- a) Use your existing payroll software or
- b) Use CIMB BizConverter application to convert payment file in Microsoft Excel format into CIMB's file format. Download BizConverter by following the steps below:
  - i. Go to www.cimb-bizchannel.com.my website.
  - ii. Go to 'Online Tools' on the right bottom of the web page and click 'Download Centre'.
  - iii. Click and install 'CIMB BizConverter'. The installation guide is available in the zip file.
  - iv. Download the 'CIMB BizConverter - Guideline for Statutory Payments' on how to generate the payment file.

## Section 2: Bulk statutory payments file upload

| ding Tasks                                                                                                    | SOCSO                                                                                                    | U                  | loaded File Status                                                                                                    | SOCSO Approval Status                                                                                                    |                                        |                     |                                                      |                  |
|----------------------------------------------------------------------------------------------------|----------------------------------------------------------------------------------------------------|--------------------|----------------------------------------------------------------------------------------------------|----------------------------------------------------------------------------------------------------|----------------------------------------|---------------------|------------------------------------------------------|------------------|
| count Information                                                                                                    |                                                                                                    |                    |                                                                                                    |                                                                                                    |                                        |                     |                                                      |                  |
| yments Management                                                                                                    | File Details                                                                                                    |                    |                                                                                                    |                                                                                                    |                                        |                     |                                                      |                  |
| Payments                                                                                                    | File Format*                                                                                                    |                    | TXT 🗸                                                                                                    |                                                                                                    |                                        |                     |                                                      |                  |
| B Payments                                                                                                    | File Type*                                                                                                    |                    | :      Non Encry                                                                                                    | vpted O Encrypted                                                                                                    | ii .                                   |                     |                                                      |                  |
| vernment Payment Services                                                                                                    | File Upload*                                                                                                    |                    | · C:\Users\nad                                                                                                    | km\Deskto Browse                                                                                                    |                                        |                     |                                                      |                  |
| k Payments                                                                                                    | Transaction Details                                                                                                    |                    |                                                                                                    | 1                                                                                                    |                                        |                     |                                                      |                  |
| itutory Payments                                                                                                    | Source Account*                                                                                                    |                    |                                                                                                    |                                                                                                    | Deline Delener                         |                     |                                                      |                  |
| ZAKAT                                                                                                    | Deserved Dated                                                                                                    |                    | : 0000204243                                                                                                    |                                                                                                    | Jinne Barance                          |                     |                                                      |                  |
| socso                                                                                                    | Payment Date*                                                                                                    |                    | : 13/02/2018                                                                                                    | ( dd/mm/yyyy )                                                                                                    |                                        |                     |                                                      |                  |
| • EPF                                                                                                    |                                                                                                    |                    |                                                                                                    |                                                                                                    |                                        |                     |                                                      |                  |
| LHDN                                                                                                    |                                                                                                    |                    |                                                                                                    |                                                                                                    |                                        | (iv)                | Clear Submit for A                                   | cceptance        |
| SizChannel@CIMB                                                                                                    | Statutory Payments / SOCSO                                                                                                    | V Uploaded File    | Status / SOCSO Approval Stat                                                                                                    | us<br>SOCSO Approval Status                                                                                                    |                                        | 1909                |                                                      |                  |
| BizChannel@CIMB<br>Inding Tasks<br>account Information<br>yments Management<br>IP Payments<br>B Payments<br>werniment Payment Services<br>IP Dements                                                                                                    | Statutory Payments / SOCSO<br>SOCSO<br>Search Criteria<br>Upload Date *<br>Reference Number                                                                     | V Uploaded File    | Status /, SOCSO Approval Status<br>loaded File Status<br>Result<br>13/02/2018                                                                                                    | us<br>SOCSO Approval Status<br>t Message: Your file has bee<br>_ [13/02/2018                                                                  | n submitted for accepta                | ince                | _                                                    |                  |
| BizChannel@CIMB<br>inding Tasks<br>account Information<br>yments Management<br>II Payments<br>by Payments<br>autiony Payments<br>autiony Payments                                                                                                    | Statutory Paymenta / SOCSO<br>SOCSO<br>Search Criteria<br>Upload Date *<br>Reference Number<br>File Name                                                        | V Uploaded File    | Status / SOCSO Approval Stat toaded File Status                                                                                                    | soCSO Approval Status tMessage: Your file has bee tailo2/2018                                                                                 | n submitted for accepta                | ince                | _                                                    | _                |
| BizChannel@CIMB<br>inding Tasks<br>coont Information<br>gyments<br>Management<br>Il Payments<br>serimment Payment Services<br>ilk Payments<br>autory Payments<br>> ZAKAT                                                                                                    | Statutory Paymenta / SOCSO<br>SOCSO<br>Search Criteria<br>Upload Date *<br>Reference Number<br>File Name<br>Filter by Status                                    | V Uploaded File    | Status / SOCSO Approval Stat Ioaded File Status  Result  13/02/2018  Awatno Validaton                                                                                                    | SOCSO Approval Status  Message: Your file has bee  13/02/2018  Pending Confirmation                                                           | n submitted for accepta                | ince                | -                                                    | -                |
| BizChannel@CIMB<br>Inding Tasks<br>scount Information<br>yments Management<br>IP Payments<br>B Payments<br>autory Payments<br>autory Payments<br>> ZAKAT<br>> SOCSO                                                                                                    | Statutory Paymenta / SOCSO<br>SOC SO<br>Search Criteria<br>Upload Date *<br>Reference Number<br>File Name<br>Filer by Status                                    | V Up               | Status / SOCSO Approval Stat<br>kooled File Status<br>13/02/2018<br>3/02/2018<br>Awating Valdation<br>Pandina approval                                                                                                    | sOC SO Approval Status<br>SOC SO Approval Status<br>t Message; Your file has bee<br>. [13/02/2018<br>. [20]<br>Pending Cenfirmation<br>. [20] | n submitted for accepta                | INCE                |                                                      | -                |
| BizChannel@CIMB<br>inding Tasks<br>account Information<br>ymments Masgement<br>IP Pyments<br>B Payments<br>B Payments<br>Services<br>Lik Payments<br>sutiony Payments<br>> ZAIKAT<br>> SOCSO<br>> EPF                                                                                                    | Statutory Payments / SOCS<br>SOCSO<br>Search Criteria<br>Upload Date *<br>Reference Number<br>Filer by Status                                                   | V Uploaded File    | Status / SOCSO Approval Stat<br>Roaded File Status<br>Result<br>13/02/2018                                                                                                    | us<br>SOCSO Approval Status<br>Message: Your file has bee<br>13/02/2018<br>Vending Confirmation<br>V Unsuccessful                             | n submitted for accepte                | ince                |                                                      |                  |
| SizChannel@CIMB<br>Inding Tasks<br>count Information<br>yments Management<br>I Payments<br>B Payments<br>B Payments<br>serriment Payment Services<br>abilory Payments<br>> ZAKAT<br>> SOCSO<br>> EPF<br>> LIDN                                                                                                    | Statutory Payments / 5005/<br>SOC 50<br>Search Criteria<br>Upload Date *<br>Reference Number<br>Pie Isane<br>Pier by Status                                     | D. / Uploaded File | Status / SOCSO Approval Stat<br>accorded File Status<br>Result                                                                                                    | us<br>SOCSO Approval Status<br>Message: Your file has bee<br>13/02/2018<br>13/02/2018<br>V Pending Confirmation<br>V Unsuccessful             | n submitted for accepta                | ince                |                                                      | Search           |
| BizChannel@CIMB<br>nding tasks<br>count information<br>yments Management<br>IPayments<br>Brayments<br>wernment Payment Services<br>Ik Payments<br>tutory Payments<br>-ZAKAT<br>-ZAKAT<br>-SOCSO<br>-EPF<br>-LUDN                                                                                                    | Statutory Payments / SOCSC<br>SOC SO<br>Search Criteria<br>Upload Date *<br>Reference Number<br>File Name<br>Filer by Status                                    | V Uploaded File    | Status / SOCSO Approval Stat<br>Roaded File Status                                                                                                    | us<br>SOCSO Approval Status<br>t Message: Your file has beet<br>. [13/02/2018<br>// Pending Cenfrmation<br>// Unsuccessful                    | n submitted for accepta                | ince                |                                                      | Search           |
| tiz Channel @ CIMB<br>Inding Tasks<br>count Information<br>ements Management<br>Payments<br>Payments<br>Payments<br>tutory Payments<br>ZWAAT<br>SOCSO<br>EPF<br>LIDIN<br>reque Services<br>lections Management                                                                                                    | Statutory Payments / SOCSC<br>SOC SO<br>Search Criteria<br>Upload Date *<br>Reference Number<br>File ham<br>Filer by Status                                     | V Uploaded File    | Status / SOCSO Approval Stat<br>koulded File Status<br>• Result<br>13/02/2018<br>·<br>·<br>·<br>·<br>·<br>·<br>·<br>·<br>·<br>·<br>·<br>·<br>·                                                                                                    | SOC SO Approval Status  Message: Your file has bee  13/02/2018  Pending Cenfirmation  Unsuccessful  Eite kense                                | n submitted for accepta<br>(ddwmlyyyy) | INCE                | Solar                                                | Search           |
| SizChannel@CIMB<br>Inding Tasks<br>count Information<br>ments Management<br>Payments<br>Payments<br>B Payments<br>Likopy Payments<br>Likopy Payments<br>Likopy Payments<br>SOCSO<br>LEPF<br>- UHDN<br>eque Services<br>Bections Management<br>and Money Market                                                                                                    | Statutory Payments / 50050<br>Search Criteria<br>Upload Date *<br>Reference Number<br>File Name<br>Filer by Status                                              | Date               | Status / SOCSO Approval Stat<br>socied File Status<br>13002/2018<br>13002/2018<br>23002/2018<br>2300 | US SOC SO Approval Status UNessage: Your file has bee . 13/02/2018 . Pending Confirmation . Unsuccessful File Name Excess and status          | n submitted for accepta                | nco<br>Total Amount | Status                                               | Search           |
| SizChannel@CIMB<br>Inding Tasks<br>count Information<br>ments Management<br>Payments<br>Payments<br>Payments<br>Bayments<br>tutory Payments<br>tutory Payments<br>-ZXAAT<br>-SOCSO<br>-EFF<br>-LINDN<br>EEFF<br>-LINDN<br>EEFF<br>-LINDN<br>EIFF<br>and Money Market<br>Management                                                                                                    | Statutory Payments / 50055<br>Search Criteria<br>Upload Date *<br>Reference Number<br>File Name<br>Filer by Status<br>Upload<br>Upload<br>Upload<br>13-Feb-2011 | Date<br>3 10:45:24 | Status / SOCSO Approval Stat<br>Roaded File Status<br>Result<br>13/02/2018<br>Among Valdation<br>Among Valdation<br>Reference Rumber                                                                                                    | US SOCSO Approval Status Message: Your file has bee 13/02/2018 V Pending Confirmation V Unsuccessful File Name SOCSO 2018.bd                  | n submitted for accepta                | Total Amount        | Status<br>Awaling Valdation                          | Search<br>Action |
| BizChannel@CIMB<br>Inding Tesks<br>count Information<br>yments Management<br>I Payments<br>B Payments<br>B Payments<br>tesk Payments<br>Services<br>Services<br>Information<br>Pague Services<br>Information<br>Information<br>Pague Services<br>Information<br>Pague Services<br>Information<br>Pague Services<br>Information<br>Pague Services<br>Information<br>Pague Services<br>Pague Services<br>Pague Services<br>Pague Services<br>Pague Services<br>Pague Services<br>Pague Services<br>Pague Pague Pag | Stabilory Payments / 50050<br>SOC 50<br>Search Criteria<br>Upload Date *<br>Reference Number<br>Pile hame<br>Piler by Stabus<br>Upload<br>Upload                | Date               | Status / SOCSO Approval Stat<br>acouded File Status<br>Result<br>Awating Valdation<br>Awating Valdation<br>Pending Approval<br>Reference Number                                                                                                    | SOCSO Approval Status  Message: Your file has bee  13/02/2018  Pending Confirmation  File Name  SOCSO 2018.M                                  | a submitted for accepta                | nce<br>Total Amount | Status<br>Awaling Valdation                          | Search           |
| BizChannel@CIMB inding Tasks scount Information yments Management IP Byments IP Byments IP Byments IP Byments autory Rayments autory Rayments > 20AGT > 20AGT                                                            | Statutory Payments / 50050<br>Search Criteria<br>Upload Date *<br>Reference Number<br>File Name<br>Filer by Status<br>Upload<br>13-Feb-2010                     | Date Date Date     | Status / SOCSO Approval Stat<br>Roaded File Status<br>13/02/2018<br>// Awating Valdation<br>// Awating Valdation<br>// Pending Approval<br>Reference Number                                                                                                    | us SOCSO Approval Status Message: Your file has bee 13/02/2018 Pending Confirmation V Unsuccessful File Name SOCSO 2018.bd                    | n submitted for accepta                | Total Amount        | Status<br>Awailing Valdation<br>as 1 Or 1 [G0], Fast | Search<br>Action |

 Click 'Statutory Payments' from the left side menu and select the respective statutory payment you wish to make from the dropdown list.

#### ii) File details:

File Format: Select 'TXT' for file generated from BizConverter. File Type: Select 'Non Encrypted' for file generated from BizConverter. File Upload: Upload the statutory payments file.

#### iii) Transaction Details:

**Source Account:** Click on magnifier icon and search for an account to pay from.

**Payment Date:** Select today or future payment date (within 30 calendar days from current date). Backdated transactions are not allowed.

- iv) Click 'Submit for Acceptance' to validate the file.
- v) Validation status can be viewed from '**Upload File Status**' tab.

Result Message: Your file has been submitted for acceptance with the status '**Awaiting Validation**'.

vi) Click ' $\ensuremath{\textbf{Refresh}}$  'to check the status.

If this is your first EPF or SOCSO submission, the file will be sent to the respective statutory bodies for approval. Refer to the Getting Started section to check the approval status.

| isks                                                                                                    | SOCSO                                                                                                    | Uploaded File Status                                                                                                    | SOCSO Approva                                                                                                    | i Status                                                                                     |                                                         |                                                |                                                                       |
|----------------------------------------------------------------------------------------------------|----------------------------------------------------------------------------------------------------|----------------------------------------------------------------------------------------------------|----------------------------------------------------------------------------------------------------|----------------------------------------------------------------------------------------------|---------------------------------------------------------|------------------------------------------------|-----------------------------------------------------------------------|
| formation                                                                                                    |                                                                                                    |                                                                                                    |                                                                                                    |                                                                                              |                                                         |                                                |                                                                       |
| Management Sean                                                                                                    | ch Criteria                                                                                                    |                                                                                                    |                                                                                                    |                                                                                              |                                                         |                                                |                                                                       |
| uplos Uplos                                                                                                    | ad Date *                                                                                                    | 13/02/2018                                                                                                    | . 13/02/2018                                                                                                    | ( dd/mm/v                                                                                    | vvv )                                                   |                                                |                                                                       |
| nts Refer                                                                                                    | ence Number                                                                                                    |                                                                                                    |                                                                                                    | 1                                                                                            |                                                         |                                                |                                                                       |
| nt Payment Services                                                                                                    | ame                                                                                                    |                                                                                                    |                                                                                                    | 1                                                                                            |                                                         |                                                |                                                                       |
| ents                                                                                                    | anic                                                                                                    |                                                                                                    |                                                                                                    |                                                                                              |                                                         |                                                |                                                                       |
| ayments                                                                                                    | by Status                                                                                                    | Awaiting Valid                                                                                                    | lation Pending C                                                                                                    | onfirmation                                                                                  |                                                         |                                                |                                                                       |
|                                                                                                    |                                                                                                    | Pending Appro                                                                                                    | val 🗹 Unsucces                                                                                                    | sful                                                                                         |                                                         |                                                |                                                                       |
| )                                                                                                    |                                                                                                    |                                                                                                    |                                                                                                    |                                                                                              |                                                         |                                                |                                                                       |
|                                                                                                    |                                                                                                    |                                                                                                    |                                                                                                    |                                                                                              |                                                         |                                                | Search                                                                |
|                                                                                                    |                                                                                                    |                                                                                                    |                                                                                                    |                                                                                              |                                                         |                                                |                                                                       |
| rvices                                                                                                    | Upload Date                                                                                                    | Reference Number                                                                                                    | File Name                                                                                                    | Total Record                                                                                 | Total Amount                                            | Status                                         | Action                                                                |
| Management                                                                                                    | 13-Feb-2018 10:45:24                                                                                                    | 201802130001036480                                                                                                    | SOCSO 2018.bt                                                                                                    | 6                                                                                            | MYR 7.717.02                                            | Pending Confirmation                           | Confirm Doloto                                                        |
| ney Market                                                                                                    |                                                                                                    |                                                                                                    | 00000 2010.00                                                                                                    |                                                                                              |                                                         | · · · · · · · · · · · · · · · · · · ·          | Coniim Delete                                                         |
| n Management                                                                                                    |                                                                                                    |                                                                                                    |                                                                                                    |                                                                                              |                                                         |                                                |                                                                       |
|                                                                                                    |                                                                                                    |                                                                                                    |                                                                                                    |                                                                                              |                                                         | Page 1                                         | Of 1 G0   First   Prev   Next   Las                                   |
|                                                                                                    |                                                                                                    |                                                                                                    |                                                                                                    |                                                                                              |                                                         |                                                | Defrech Confirm                                                       |
| annel@CIMB                                                                                                    | ayments / Payroli / <u>Uploaded F</u><br>Payroli                                                                                                    | File Status<br>Uploaded File Status                                                                                                    |                                                                                                    |                                                                                              |                                                         |                                                |                                                                       |
| Bannel@CIMB                                                                                                    | ayments / Payroll / <u>Uploaded F</u><br>Payroll                                                                                                    | File Status<br>Uploaded File Status                                                                                                    |                                                                                                    |                                                                                              |                                                         |                                                |                                                                       |
| seks<br>formation<br>Management                                                                                                    | ayments / Payroll / <u>Uploaded F</u><br>Payroll                                                                                                    | File Status<br>Uploaded File Status                                                                                                    | • Result Message: Your fi                                                                                                    | ie has been <mark>submitted</mark>                                                           | for acceptance                                          | ii                                             |                                                                       |
| aannel@CIMB Buk P<br>seks<br>formation<br>Management<br>nts Sean                                                                                                    | ayments / Payroll / <u>Uploaded F</u><br>Payroll                                                                                                    | File Status<br>Uploaded File Status                                                                                                    | • Result Message: Your fr                                                                                                    | le has been submitted                                                                        | for acceptance                                          | ij                                             |                                                                       |
| nannel@CIMB Buk P<br>ssks<br>formation<br>Maagement<br>nts Sean<br>rhts Uplow                                                                                                    | ayments / Payroll / <u>Uploaded F</u><br>Payroll<br>ch Criteria<br>dd Date*                                                                                                    | File Status<br>Uploaded File Status<br>13/02/2018                                                                                                    | Result Message: Your fi                                                                                                    | le has been submitted                                                                        | for acceptance                                          | ii                                             |                                                                       |
| Annel@CIMB Buk P<br>sisks<br>formation<br>Management<br>tis Uplow<br>et Payment Services Refer                                                                                                    | ayments / Payroll / <u>Uploaded F</u><br>Payroll<br>ch Criteria<br>ki Date*<br>ence Number                                                                                          | File Status<br>Uploaded File Status<br>13/02/2018                                                                                                    | Result Message: Your fi                                                                                                    | le has been submitted                                                                        | for acceptance                                          | ij                                             |                                                                       |
| texts<br>formation<br>Management<br>ts Sear<br>nts Uploa<br>trays Refer<br>ents Fiel N                                                                                                    | ayments / Payroll / <u>Uploaded F</u><br>Payroll<br>ch Criteria<br>kd Date*<br>ance Number<br>ame                                                                                   | Uploaded File Status                                                                                                    | Result Message: Your fi                                                                                                    | le has been submitted                                                                        | for acceptance                                          | ii                                             |                                                                       |
| Aannel@CIMB Buk P<br>saks<br>formation<br>Management<br>nts Seam<br>nts Upico<br>at Payment Services<br>ents Fie N<br>syments Fier                                                                                                    | syments / Payrol / <u>Uploaded I</u><br>Payrol<br>ch Criteria<br>dd Date*<br>ence Number<br>ame<br>v: Chan                                                                          | Tile Status Uploaded File Status  I 1302/2018                                                                                                    | Result Message: Your fi                                                                                                    | le has been submitted                                                                        | for acceptance                                          | ii                                             |                                                                       |
| annel@CIMB Buk P<br>saks<br>formation<br>Management<br>nts Upok<br>nts Upok<br>nts Upok<br>nts Sean<br>Upok<br>nts Sean<br>Name<br>Sean<br>Name<br>Name<br>Sean<br>Name<br>Sean<br>Name<br>Name<br>Sean<br>Name<br>Sean<br>Name<br>Name<br>Sean<br>Name<br>Sean<br>Name<br>Name<br>Name<br>Name<br>Name<br>Name<br>Name<br>Name                                                                                                    | Nyments / Payroll / <u>Valuaded I</u><br>Payroll<br>ch Criteria<br>do Date<br>ance Number<br>ane<br>by Status                                                                       | Uploaded File Status                                                                                                    | Active Active Ac | le has been submitted                                                                        | for acceptance                                          | ii                                             |                                                                       |
| Aannel@CIMB<br>Buk P<br>formation<br>Management<br>ts Sear<br>nts Upole<br>of Payment Services<br>Refer<br>ents File N<br>syments File<br>search                                                                                                    | nyments / Payroll / <u>Uploaded F</u><br>Payroll<br>ch Criteria<br>da date*<br>ance Number<br>ame<br>me<br>py Status                                                                | File Status<br>Uploaded File Status<br>13/02/2018                                                                                                    | Result Message: Your fi     . 13/02/2018     . 13/02/2018                                                                                                    | le has been submitted                                                                        | for acceptance                                          | ii                                             |                                                                       |
| annel@CIMB<br>saks<br>formation<br>Management<br>nts<br>upyments<br>syments<br>syments<br>rvices<br>summents                                                                                                    | eyments / Payrol / <u>Uploaded /</u><br>Payrol /<br>ch. Criteria<br>ex Nuther<br>anse<br>by Status                                                                                  | Uploaded File Status Uploaded File Status                                                                                                    | Result Nessage: Your Th<br>13022018<br>auton I Pendre C<br>Viai V Unsucces                                                                                                    | le has been submitted<br>( dolmmiy<br>)<br>onfirmation<br>stul                               | for acceptance                                          | ii                                             |                                                                       |
| Aannel@CIMB<br>saks<br>formation<br>Management<br>ts Sean<br>ts Upolo<br>ts Sean<br>ts Sean<br>ts Sean<br>ts sean<br>ts sean<br>the sean<br>the sean the sean the sea                                                                                                    | nyments / Payroll / <u>Valoaded F</u><br>Payroll<br>ch Criteria<br>dl Date*<br>ence Number<br>ame<br>by Status                                                                      | Tile Status<br>Uploaded File Status<br>13/02/2018                                                                                                    | Result Message: Your fi<br>. 1302/2018<br>aton I Pending C<br>Unsucces                                                                                                    | le has been submitted<br>(dd/mm/y<br>)<br>onfimation<br>sful                                 | for acceptance                                          | ij                                             | Search                                                                |
| Aannel@CIMB<br>Buk P<br>formation<br>Management<br>tis Sear<br>hts Sear<br>hts Uplo<br>net<br>of Payment Services<br>File N<br>syments<br>Syments<br>File N<br>File N<br>Hanagement<br>Nanagement<br>Descenamed                                                                                                    | Nyments / Payroll / <u>Uploaded J</u><br>Payroll<br>ch Criteria<br>di Date*<br>ance Nunber<br>anne<br>Vunber<br>anne<br>Vunber                                                      | File Status<br>Uploaded File Status<br>13/02/2010<br>2010<br>2010<br>2010<br>2010<br>2010<br>2010<br>2                                                                                                    | Resait Message: Your fi     13/02/2018     13/02/2018     Image: Second Second Se      | te has been submitted                                                                        | for acceptance                                          | 1                                              | Search                                                                |
| annel@CIMB<br>sks<br>formation<br>Management<br>nts<br>trymentServices<br>ents<br>ayments<br>syments<br>rices<br>twanagement<br>twesgement<br>twanagement<br>twanagement                                                                                                    | nyments / Payrol / <u>Ubloaded /</u><br>Payroll<br>ch Criteria<br>dd Date<br>ame<br>noce Number<br>ame<br>by Status<br>Upload Date                                                  | Tile Status Uploaded File Status  13/02/2018  Avaating Vald Pending Appro Reference Number                                                                                                    | Result Message: Your fi<br>. 1302/2018<br>ation Pendeg C<br>Unsuces<br>File Name                                                                                                    | e has been submitted<br>( ddimmy;<br>)<br>onfimation<br>sful<br>Total Recor                  | for acceptance<br>yyy)                                  | ii)<br>rt Status                               | Search                                                                |
| Aannel@CIMB<br>aks<br>formation<br>Management<br>nts<br>ts<br>management<br>wyments<br>wyments<br>wanagement<br>warket<br>n Management                                                                                                    | Nyments / Payroll / <u>Uploaded J</u><br>Payroll<br>Ch Criteria<br>ance Number<br>anse<br>Number<br>Status<br>Upload Date<br>13-Fe-2018 14:17.27                                    | Tile Status Uploaded File Status                                                                                                    | Result Message: Your fi     13/02/2019     13/02/2019 ation                                                                                                    | le has been submitted<br>( ddimm/y<br>)<br>onfimation<br>sfui<br>Total Record<br>2 3         | for acceptance<br>yyy )<br>d Total Amour<br>My's 5700.0 | ii<br>t <u>Status</u><br>0 Pendrg Approval     | Search<br>Action<br>Worldow List                                      |
| annel@CIMB<br>sks<br>formation<br>Management<br>nts<br>mtyments<br>rvices<br>wyments<br>wayments<br>wayments<br>wayments<br>wayment<br>wayment<br>wayment<br>wayment<br>wayment<br>wayment<br>wayment                                                                                                    | exyments / Payrol / <u>UploadedT</u><br>Payroll<br>bh Criteria<br>di Date*<br>ane<br>by Status<br>Upload Date<br>13-Feb-2016 14:17:37                                               | Tile Status Uploaded File Status  1302/2018  1302/2018  Awating Valid  Reference Number 201802130001056500                                                                                                    | Result Message: Your R     . 13/02/2018     . 13/02/2018     . Vendrg C     . Vendrg C     . Vendrg C     . Vendrg C     . Vendrg C     . Vendrg C     . Vendrg C     . Vendrg C                                                                                                    | le has been submitted<br>( dolmmiyn<br>)<br>onfirmation<br>aful<br>Total Recor<br>2d 3       | for acceptance<br>yyy)<br>d Total Amour<br>MyR 9,700.0  | ii<br>nt Status<br>O Pendrg Approval           | Search<br>Action<br>WorldowList                                       |
| Aannel@CIMB<br>saks<br>formation<br>Management<br>ts<br>ts<br>ts<br>ts<br>ts<br>ts<br>ts<br>ts<br>ts<br>ts<br>ts<br>ts<br>ts                                                                                                    | Nyments / Payroll / <u>Valoaded F</u><br>Payroll<br>ch Criteria<br>di Date*<br>ance Number<br>ane<br>by Status<br>Upplead Date<br>13-Feb-2016 14.17.37                              | Tile Status Uploaded File Status  13/02/2018  3/02/2018  Awating Vald  Pending Appro Reference Number 20182/13001036500                                                                                                    | Result Message: Your fi         -       1302/2018         ation       ✓ Pending C         vali       ✓ Unsucces         File Name       AP20180213141643.                                                                                                    | te has been submitted<br>(ddmmy)<br>(ddmmy)<br>ful<br>stul<br>Total Recor<br>2d<br>3         | for acceptance<br>wy)<br>d Total Amour<br>MVR 9,700.0   | ti<br>Status<br>0 Pending Approval             | Search<br>Action<br>Wordfow List                                      |
| Aannel@CIMB<br>asks<br>formation<br>Management<br>onts<br>ont Payment Services<br>ont Payments<br>rvices<br>ayments<br>rvices<br>amangement<br>ever Market<br>Management<br>ever                                                                                                    | eyments / Payrol / <u>Uploaded I</u><br>Payrol / <u>Uploaded I</u><br>sh Criteria<br>di Date <sup>4</sup><br>di Date <sup>4</sup><br>to Date<br>Upload Date<br>13-Feb-2018 14:17:37 | Ilploaded File Status Uploaded File Status  I 13/02/2016  I 13/02/2016  Value of the Status  Reference Number 2018/02130001036500                                                                                                    | Result Nessage: Your R     . 13022018 aaton    . 19022018 aaton    .    .    .    .    .    .    .                                                                                                    | le has been submitted<br>( doimniy:<br>)<br>antimation<br>afui<br>Total Recor<br>3<br>d<br>3 | for acceptance<br>(yy))<br>d Total Amour<br>MYR 9,700.0 | ti<br>Status<br>0 Pending Approval<br>Fage 1   | Search<br>Action<br>Worldow List<br>0f 1 [G0] Frist[Pev]Net]Las       |
| Aannel@CIMB<br>asks<br>formation<br>Management<br>nis<br>mis<br>more services<br>ents<br>asyments<br>wayments<br>wayments<br>w | Nyments / Payroll / <u>Valoaded I</u><br>Payroll<br>ch Criteria<br>di Date*<br>ame<br>wy Status<br>Upload Date<br>12.Preb-2018 14:17:37                                             | Ile Status Uploaded File Status  I 3/02/2018 I 3/02/2018 I 3/02/20 | Result Message: Your fi<br>- 1302/2018<br>ation I Pending C<br>Unsucces<br>File Name<br>AP20180213141643.                                                                                                    | le has been submitted<br>(ddimmy:<br>)<br>onfimation<br>5ful<br>Total Recor<br>at 3          | for acceptance<br>yyy )<br>d Total Amour<br>WYR 9,700.0 | II<br>Nt Status<br>0 Pendrg Approval<br>Page 1 | Search<br>Action<br>Workflow List<br>Of 1 Goij Frist [Rev   Next] Las |

# Section 3: Submit payment file for approval

- i) Once the status has changed to 'Pending Confirmation', click 'Confirm' to submit file for authorisation.
- ii) Result Message: Your file has been submitted for acceptance with the status '**Pending Approval**'.

Note: The authoriser will need to approve or reject the transaction before it is submitted to the Bank for processing.

For further enquiries, please contact our Business Call Centre at **1300 888 828** between 7AM to 7PM from Monday to Friday or 8AM to 5PM on Saturday (excluding public holidays) or email to **mybusinesscare@cimb.com**.

VERSION 1.0 (15042018)